| ホーム<br><u>マーム</u> > 求職活動状況関           | <sup>求人検索</sup> 求人活動状況                                  | メッセージ              | 求職者情報・設定                                    |
|---------------------------------------|---------------------------------------------------------|--------------------|---------------------------------------------|
| <u>マーム</u> > 求職活動状況関                  | 1覧                                                      |                    |                                             |
|                                       |                                                         |                    |                                             |
| 人活動状況                                 | ① ログインして、グローバルメ                                         | ニューの『求職活           | 動状況』をクリックし、                                 |
|                                       | 「求人活動状況」が表示され                                           | <b>いたら、『広募中求</b> 』 | 人を全て表示』をクリック                                |
| 気に入り求人                                |                                                         |                    |                                             |
| <b>黄山舟(</b> ※応                        | 募中の求人について、求人が無効になった日の翌々々月末日を泳                           | 過ぎた場合は、選考が終わった式    | 人內質                                         |
| ·芬叶水入 云:                              | らます。<br>1995年の<br>(件中広算日が最新のものを表示しています                  |                    | 応募中求人を全て表示                                  |
|                                       |                                                         |                    |                                             |
| <b>職種</b> 介護福祉士                       |                                                         |                    | 有效                                          |
| 受付年月日:2021年9月21日                      | 紹介期限日:2021年11月30日                                       |                    |                                             |
| 求人区分フ                                 | ルタイム                                                    | 就業時間               | (1)09時00分~18時00分                            |
| 事業所名構                                 | 式会社ハローワークケア                                             | 休日                 | 土日祝<br>週休ニロ制・毎週                             |
| 就業場所 東                                | [京都千代田区                                                 |                    | 年間休日数:120日                                  |
| 仕事の内容 グ<br>す                          | ループホーム(2ユニット:18人定員)にて、ご利用者様に文<br>る生活全般の介護サービスを提供いただきます。 | 対 <b>年齢</b>        | 制限あり<br>~59歳以下                              |
| 一 一 一 一 一 一 一 一 一 一 一 一 一 一 一 一 一 一 一 | ±/a.来76)                                                | 求人番号               | 13010-00099999                              |
| 准用形态 正                                |                                                         | 公開配囲               | - 事業が名称するもよう 1.1まれたい目<br>1. 事業所名等を含む水人情報を公開 |
| 資金 20<br>(手当等を含む)                     | 15,000F3~290,000F3                                      |                    | 95                                          |
| [経験不問] [学展不問] [                       | 時間外労働ない】 [週休二日制(十日休)] [転勤ない] [素麺溜表                      | なし」 通勤手当あり 駅近(徒ま   | 510分以内) マイカー通勤可 ししターン歓迎                     |
|                                       |                                                         |                    |                                             |
| ****                                  |                                                         |                    |                                             |
| 求人数:1名                                |                                                         |                    |                                             |

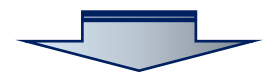

| ホーム                         | 求人検索                                | 金长洗鲫杆炉                                      | メッセージ             | 求職者情報・設定          |                 |
|-----------------------------|-------------------------------------|---------------------------------------------|-------------------|-------------------|-----------------|
|                             |                                     |                                             |                   |                   |                 |
| 小一厶>水碱活動/                   | 八元阅复 > 心条中水八一]                      |                                             |                   |                   |                 |
| 応募中求人                       |                                     | 「応募中求人一覧」 画                                 | 面が表示されたら          | 、『応募内容を確認         | 図』をクリッ          |
| 応募時の求人票を確認                  | ったい場合は「紹介                           |                                             | -                 |                   |                 |
| 「応募内容を確認」ボタン<br>応募情報は、応募を取り | っから応募情報を確認できます。<br>が消ったり、求人者がハローワーク | こ選考結果を登録したり、求人無効後翌々々月                       | 月末日になると確認できななりますの | ので、ご注意ください。       |                 |
| システムの処理上、応募                 | Mの手続きが完了するまで一定のB                    | 幇間がかかる場合があります。<br>システム 加理中 レキテラカアレズキ、 広算を調  | の「おオニンパグきます」      |                   |                 |
| 1090771%C22427161           | 並び順                                 | 表示件数                                        | KONH9CCN/COL9.    |                   |                 |
|                             |                                     |                                             |                   |                   |                 |
| 10件中 1~10 件を                | 表示                                  |                                             |                   |                   | <前へ 1 次へ>       |
|                             |                                     |                                             |                   |                   |                 |
| 職種 介護福                      | <b>祉</b> 士                          |                                             |                   |                   | 有効              |
| 受付年月日:2021年9月               | 21日 紹介期限日:2021年11月3                 | 50日                                         |                   |                   |                 |
| 求人区分                        | フルタイム                               |                                             | 就業時間              | (1)09時00分~17時     | 00分             |
| 事業所名                        | 株式会社ハローワーク                          | ケア                                          | 休日                | 土日祝<br>週休二日制:毎週   |                 |
| 就業場所<br>仕事の内容               | 東京都千代田区                             |                                             | 는 도환              | 年間休日数:120日        |                 |
| 11事の内合                      | シルーンホーム(2-2<br>する生活全般の介護サ           | ット:18八足員りこと、こ利用省様に)<br>一ビスを提供いただきます。        | x小 中即             | ~59歳以下            |                 |
| 雇用形態                        | 正社員                                 |                                             | 求人番号              | 13010-00999999    |                 |
| 貝金<br>(手当等を含む)              | 205,000円~290,000円                   |                                             | 公開車四日             | 1. 事業所名寺を含む<br>する | 」求人情報を公開        |
| ージを作成でき                     | る                                   | 昭介・応募時の求人票を表                                | 長示できる             | 応募を               | 取り消すことがで        |
| 経験不問 学歴不                    | 帮   資格不問   時間外労働                    | 城山, 調休二日制(十日休) 転勤なし                         | レ」「運動手当あり」「駅近(徒歩: | 10分以内)(マイカー通動可)   | UIJターン歓迎        |
| マイアル雇用併用                    | 求人情報の詳細                             | が確認できる                                      |                   |                   |                 |
| 求人数:1名                      |                                     |                                             |                   |                   |                 |
| 応募日:2021年9)                 | 21日 広草古法·オン                         | ラインハローワーク紹介                                 | •                 |                   |                 |
|                             | 新規メッセ                               | こージを作成 詳細を表示                                | 示 紹介・広募時の         | 応募内容を確認           | 応募を取消           |
|                             |                                     |                                             | 求人票を表示            |                   |                 |
|                             |                                     |                                             | - 紹介状(本人控え)       | を表示 紹介状・選邦        | 学結果通知を表示        |
| $\sim$                      | $\sim$                              | $\sim \rightarrow$                          | $\sim$            |                   |                 |
|                             | $\sim$ $\sim$                       |                                             |                   |                   | $\sim$          |
|                             |                                     |                                             |                   |                   |                 |
|                             | 如人出                                 | ******                                      | 8                 | 如人中、南北外田          | <b>洒彻去去二~</b> 3 |
|                             | AND DIVE                            | NA <del>r</del> 7NIIA/ (2 <i>4</i> KA) (26) | <b>~</b>          | 和打不大。进考和朱         |                 |
|                             |                                     |                                             |                   |                   |                 |

| ホーム                                      | 求人検索          | 求人活動状況                                                                                                    | メッセージ           | 求職者情報・設定                     |
|------------------------------------------|---------------|----------------------------------------------------------------------------------------------------|-----------------|------------------------------|
| <u>ホーム</u> >応募中求人<br>応募内容確<br>応募方法: オンライ |               | 応募内容確認」画面                                                                                                    | 面が表示される。        |                              |
| 求人者マイペー                                  | ージに送信した応      | 荁恄叝<br>夯旧刊                                                                                                    |                 |                              |
| 志望動機                                     |               | 私はこれまで。oを志し。oに従事したいと考えて参りましたが、貴社の。oについては。oの面で大変魅力を感じ、<br>是非貴社で働かせていただければと思うようになりました。。oについては。oであるため、ooの面では誰にも負<br>げない自信があります。是非ooの面で貴社のお役に立ちたいと考えております。 |                 |                              |
| 備考                                       |               | ○○職を希望いたします。                                                                                                    |                 |                              |
| 履歴書、職務経歴<br>の応募書類                        | 書、ジョブ・カード、その他 | 応募書類等<br><u>履歴書</u><br><u> 遊ぶ分経歴書</u><br><u> ジョブ・カード</u><br>応募書類は、求人者がいローワークに<br>イページから削除されます。                                                         | 選考結果を登録した時点、又は求 | 人無効後翌々々月末日時点で、求職者マイページ及び求人者マ |
|                                          |               |                                                                                                    |                 | 閉じる                          |